FLIPPERFLIPPERyesFLIPPER.FTO001yesyesHelp for FlipperFlipper , Kathleen Keay 10/16/94yesyesyesyes30/10/94

## **Table of Contents**

<u>Overview</u> Flipping Tiles <u>Pressing a tile</u> <u>A tiles Flip-Group</u> <u>Flipper Table of Contents</u> <u>Flipping a tile</u> flip group Locking a Tile Locked press Unlocking a Tile Settings Scoring high score table <u>grid size</u> difficulties picture sets unlocked The Flipping Field Flipper Hints and Solutions Register Flipper !!! Click Counter timer <u>Flipper Menu Items</u> <u>Tiles Which Will Flip a Tile</u> <u>solution</u> final picture L U Credits

Help file produced by HELLLP! v2.3a , a product of Guy Software, on 10/30/94 for Kathleen Keay.

The above table of contents will be automatically completed and will also provide an excellent cross-reference for context strings and topic titles. You may leave it as your main table of contents for your help file, or you may create your own and cause it to be displayed instead by using the I button on the toolbar. This page will not be displayed as a topic. It is given a context string of \_\_\_\_\_ and a HelpContextID property of 32517, but these are not presented for jump selection.

HINT: If you do not wish some of your topics to appear in the table of contents as displayed to your users (you may want them ONLY as PopUps), move the lines with their titles and contexts to below this point. If you do this remember to move the whole line, not part. As an alternative, you may wish to set up your own table of contents, see Help under The Structure of a Help File. Do not delete any codes in the area above the Table of Contents title, they are used internally by HELLLP!

o not delete any codes in the area above the rable of contents title, they are used internally by HELE

#### **Overview of Flipper**

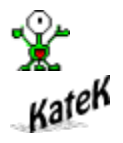

Flipper by

The game of Flipper is a logic puzzle which basically consists of a <u>flipping field</u> with from nine to twenty-five <u>tiles</u>. Each tile has two sides, each side with a different <u>picture</u>. The game begins with all of the tiles on the same side (showing the same initial picture). The object of the game is to get all of the tiles <u>flipped</u> to the other side (showing the <u>final picture</u>) by pressing the correct tiles.

When a tile is <u>pressed</u> it (and all other tiles in its <u>flip group</u>) are <u>flipped</u>. To win the game you must press the right combination of <u>tiles</u> so that all of the tiles in the flipping field show the <u>final picture</u>.

And YES ... all puzzles do have a solution!

## **Credits for Flipper**

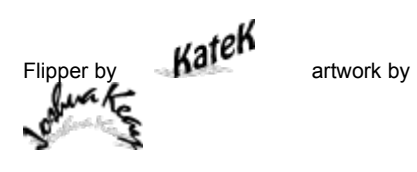

Flipper was designed and programmed by Kathleen Keay. All art work created by Joshua Keay.

Comments can be sent by e-mail to: Kate: KateDK@aol.com Josh: JoeShoeWa@aol.com

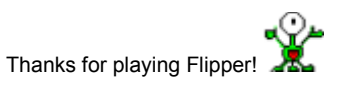

There can be many solutions to the same puzzle, but the computer only stores one. You can see this solution by going to the Hints screen from the Options menu.

The final picture (the side of the tiles which must show for you to win a game) always contains a dark gray background.

# **The Flipping Field**

The main screen in Flipper shows the Flipping Field. This is the <u>grid</u> of <u>pictures</u> where the game is played. The object of the game is to <u>toggle</u> all <u>tiles</u> in the flipping field to the side containing the <u>final picture</u>.

#### **Pressing a Tile**

When the cursor is over a <u>tile</u> and you click the left mouse button, that tile is <u>pressed</u>. When a tile is pressed, it flips to the other side along with all the tiles which are in its <u>flip-group</u>. Until you start a new game, pressing the same tile will always flip the same set of tiles (its <u>flip group</u>). So, pressing the same tile twice has no effect!

After pressing a tile, if you are want to ensure that you do not press it again, you can lock it into position.

## **A Tiles Flip-Group**

Every <u>tile</u> has a flip-group. This is the set of tiles which will <u>flip</u> when that tile is <u>pressed</u>. To see a tiles flip-group, simply point to that tile with the mouse cursor, and all the tiles in its flip-group will be outlined in black.

**NOTE**: If tile A has tile B in its flip-group, this does not mean that tile B will have tile A in its flip-group. The only guarantee is that a tile is always in its own flip group.

L for Lock

U for Unlock

#### Locking a Tile

To lock a tile, place the mouse pointer over that tile, hold down the left mouse button and hit the l key on the keyboard, then release the mouse button. The tile will then have a thin raised border around it, indicating that it is locked. While the tile is locked (until you unlock it), if you press that tile nothing will happen...it (and its <u>flip-group</u>) will not be toggled and the <u>click counter</u> will not be incremented. You must <u>unlock</u> that tile if you want to press it again. To unlock a tile, repeat the same process, but hit the <u>u</u> key on the keyboard. This will also <u>press</u> the tile (toggling all the tiles in its <u>flip-group</u>).

**NOTE**: If you lock a tile and it is contained in another tiles <u>flip-group</u>, it will still be toggled when that other tile is pressed. **TIP**: If a tile is not contained in any other tiles <u>flip-group</u>, you know you must press that tile (or it will never get flipped to the <u>final</u> <u>picture</u>). So, after pressing it, you can lock it into position to ensure you do not accidentally press it again. When a tile is locked, nothing will happen when you press it.

Place mouse pointer over the tile and click left mouse button.

# **Unlocking a Tile**

If a tile is locked, you can unlock it by placing the mouse pointer over the tile and holding down the left mouse button while hitting the  $\underline{u}$  key on the keyboard. This will also press the tile (toggling all the tiles in its flip-group).

## **Settings**

The settings menu brings you to a screen where you can choose the settings of the following items: <u>Difficulty Level</u>: The difficulties range from easy to impossible. <u>Size of Grid</u>: Warning ... the large grids can be very tricky! Picture Set: For your viewing enjoyment, you can choose from six sets of pictures. Just click on the set you prefer. The final picture (to which you need to change all the tiles to win) always has a dark gray background.

### **The Score**

When you solve a puzzle (with or without being shown a solution), you receive a score.

If your score is among the top ten high scores, and you were not shown the solution (from the hints screen), that score will be added to the high score table.

Your current score is always displayed at the top right of the flipping-field screen.

The score you receive when you have won a particular game of flipper depends on the following factors: <u>Size of Grid</u>: The larger the grid, the higher the score. <u>Difficulty Level</u>: Harder grids receive higher scores. <u>Time</u>: Higher scores are achieved by solving the puzzle in a short amount of time.

Number of Tile Presses: As you press more tiles, your score decreases.

The high score table contains information about the ten highest scoring games.

## **Flipper Table of Contents**

This index lists the flipper Help topics. To learn how to use Help, choose *How to use Help* from the Help Menu.

Flipper by Katek (se

(see the <u>credits</u>page)

Overview of Flipper

<u>Pressing a Tile</u> <u>Locking</u> a Tile <u>Unlocking</u> a Tile

Elipping a Tile A Tiles <u>Elip-Group</u> <u>The Tiles Which Will Elip a Tile</u>

<u>Menus</u>

<u>Options</u> Menu <u>Game</u> Menu <u>Settings</u> Menu

Hints and Solutions

Flipper Scoring

How to Register Flipper

## Flipping a tile

When a <u>tile</u> is flipped its <u>picture</u> changes to whichever picture is not currently showing. A tile can be flipped either by <u>pressing</u> it or by pressing another tile which has it in its <u>flip-group</u>. To win the game, the object is to have all tiles flipped to their <u>final picture</u>

#### **Tiles Which Will Flip a Tile**

The most confusing (until you understand it) piece of information which you can get while playing Flipper is The-Tiles-Which-Will-Flip-a-Tile. But, it is very useful when you understand it. The important thing to remember is that this is NOT the same as the tiles <u>flip-group</u>, but these two pieces of information can be used together to help you win the game.

To see The-Tiles-Which-Will-Flip-a-Tile hold down the Shift key on the keyboard and then place the mouse cursor over the tile you are interested in. All of the tiles *which will flip the tile* you are pointing at will be outlined in red. This means that each of those tiles outlined in red contains the pointed at tile in their <u>flip-group</u>.

The best way to understand this is simply to try it!

**TIP**: You can check each tile to see which other tiles contain it in their <u>flip-group</u> (all of The-Tiles-Which-Will-Flip-a-Tile), if the only tile is itself then you know that you must press it. So, you can press it and then lock it to ensure you do not accidentally press it again!

#### **Flipper Hints and Solutions**

Many of the puzzles can be very very difficult, but they all do have a <u>solution</u>. From the hints screen (in the options menu) you can choose to be given either a hint or a solution.

**Hint**: A hint will simply tell you how many tiles you would have to <u>press</u> to solve the puzzle (assuming you solved it using the computers <u>solution</u>).

**Solution**: If you choose to be shown a solution, all the tiles in the flipping field which need to be pressed (for the computers <u>solution</u>) will have the word press printed on them. If you press each of these, the puzzle will be solved! Unfortunately, if you are shown a solution, your score will not be recorded in the high score table.

For either a hint or a solution, you can choose to receive the information from the beginning of the puzzle, or from where you are.

**From Beginning**: The puzzle will be reset to the beginning (all tiles showing their initial picture). **From Where You Are**: All of the tiles will remain as they were when you entered the hints screen.

**NOTE** There can be many solutions to a single puzzle. The computer only ensures that there is at least one solution. The solution which the computer shows you is not necessarily the one with the least number of presses.

A tile is a square showing one of two pictures. The tile can be flipped to show the other picture.

*Flip Group*: the set of tiles which will flip when a tile is pressed.

You have a choice of grid sizes from  $3 \times 3$  (smallest / easiest ) to  $5 \times 5$  (largest / most difficult ).

You have a choice of difficulties ranging from easy to impossible.

Flipping a tile means it is toggled to the other picture.

There are six different picture sets to choose from (go to the settings menu). Each set consists of an initial picture and a final picture (the one which needs to show on all tiles to win the game).

A tile is unlocked (able to be pressed) if there is not a raised border around it. All tiles begin unlocked and will only become locked if you lock them.

### **Register Flipper !**

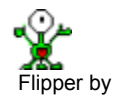

Kelek

Flipper is a product of KateK and is marketed using shareware. If you enjoy the game and want to continue playing you should register it. Your contributions will be used to help KateK continue producing quality software.

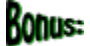

When you register you will get a warm fuzzy feeling from the knowledge that you made Kate a happier person!

Just send US \$10.00 payable to Kathleen Keay: Kate Keay PO Box 448 Fairhaven MA, 02719

If you would like to be sent notification of any future games by Katek, just include your e-mail address.

And of course ... PLEASE send any comments or suggestions (e-mail: KateDK@aol.com).

The Click Counter keeps track of how many times you have pressed a tile.

The timer starts when you press a tile and continues until you open another screen or choose Pause.

## **Flipper Menu Items**

#### Game Menu

New: Starts a new game with the same <u>settings</u> as previous game. Reset: Restarts the same game. No score will be recorded in the <u>high score table</u> (although a score will be given). Pause: Stops the <u>timer</u>, until a tile is <u>pressed</u>. Exit: Exits the game.

#### Options Menu

high score table: Opens the High Score Table showing information about the ten top scoring games. Settings: Opens the settings screen. <u>Hints</u>: Opens the hints and solutions screen.